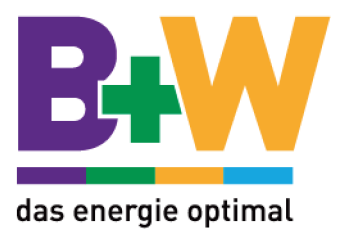

# Alpha FXM 350, 650, 1100, 2000

# Outdoor Line-Interactive USV Bedienungsanleitung

Stand: 03/2011

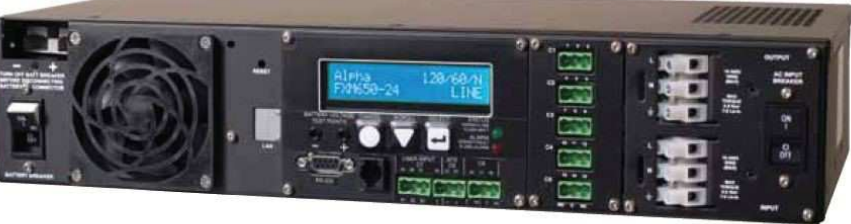

FXM 650

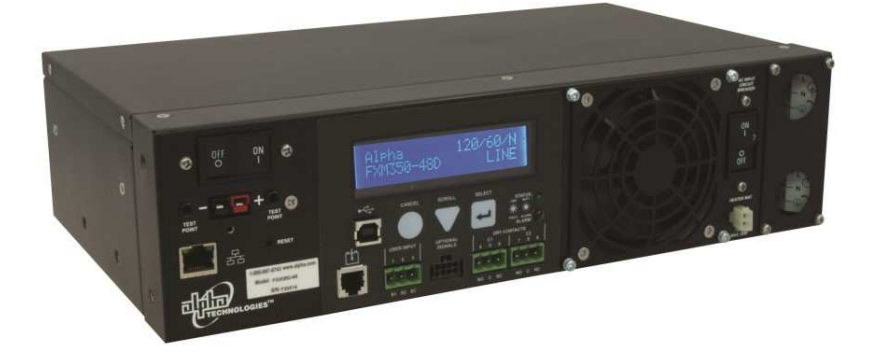

Your Power Solutions Partner

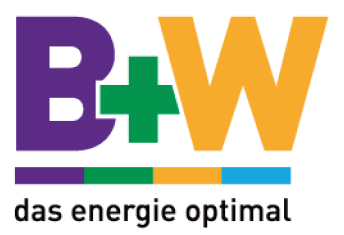

# <u>Inhalt</u>

#### 1. Ansicht

- 1.1 FXM Frontblende
- 1.2 Potentialfreie Kontakte
- 1.3 Anschlüsse und Schalter

#### 2. Batterieanschluß

- 2.1 48V-System
- 2.2 24V-System

#### 3. Funktion

- 3.1 Benutzen des Bedienfeldes
- 3.2 Einschalten der USV
- 3.3 Ausschalten der USV
- 3.4 Austausch der Batterien
- 3.5 Bedienung der USV

#### 4. Menüs

- 4.1 Kontroll Menü
- 4.2 System Status Menü
- 4.3 Alarm Menü
- 4.4 Fault Menü

#### 5. Kommunikation

- 5.1 RS-232
  - 5.1.1 Verbinden und Konfigurieren
  - 5.1.2 Menübaum Terminal Programm
  - 5.1.3 Programmieren der potentialfreien Kontakte
  - 5.1.4 Schaltzeit der potentialfreien Kontakte einstellen
  - 5.1.5 Uhrzeit und Datum einstellen
  - 5.1.6 Event-Log
- 5.2 Novus User Software
  - 5.2.1 Einführung
  - 5.2.2 Überprüfung Ihres Windows-PC auf "Microsoft.NET Framework"
  - 5.2.3 Installation und Setup
  - 5.2.4 Bedienung

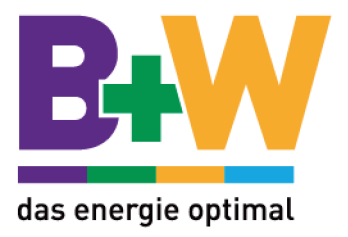

# 1. Ansicht

# 1.1 FXM Frontblende

FXM 350 / 650:

• FXM 350 / 650-24VDC — mit 24 VDC Batteriespannung

FXM 1100 und FXM 2000:

- FXM 1100-48VDC mit 48 VDC Batteriespannung
- FXM 2000-48VDC mit 48 VDC Batteriespannung

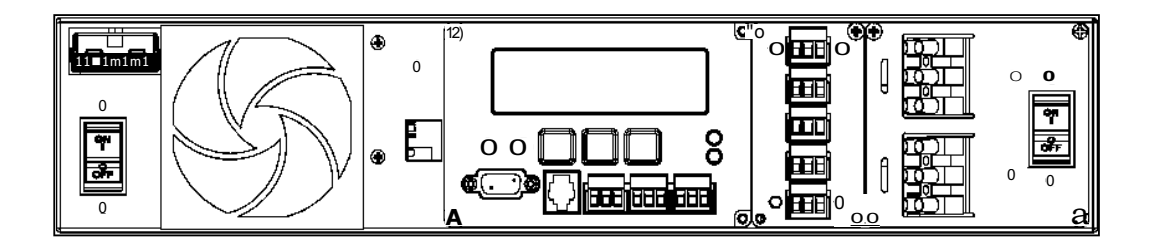

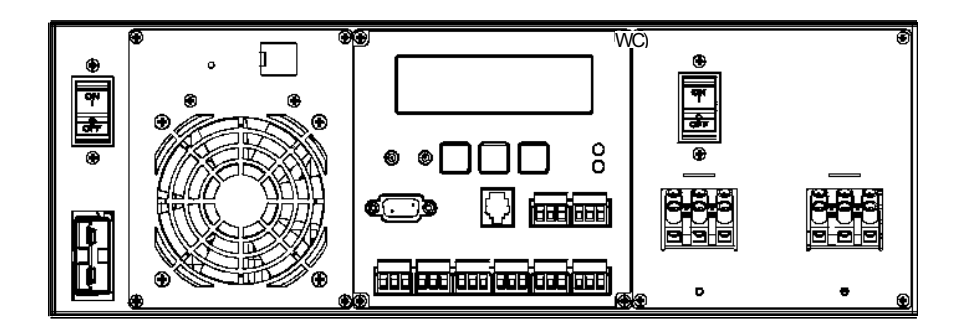

FXM 1100/2000

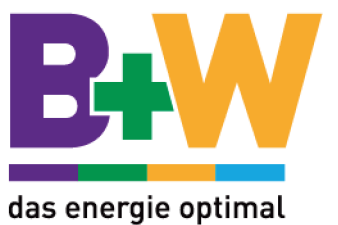

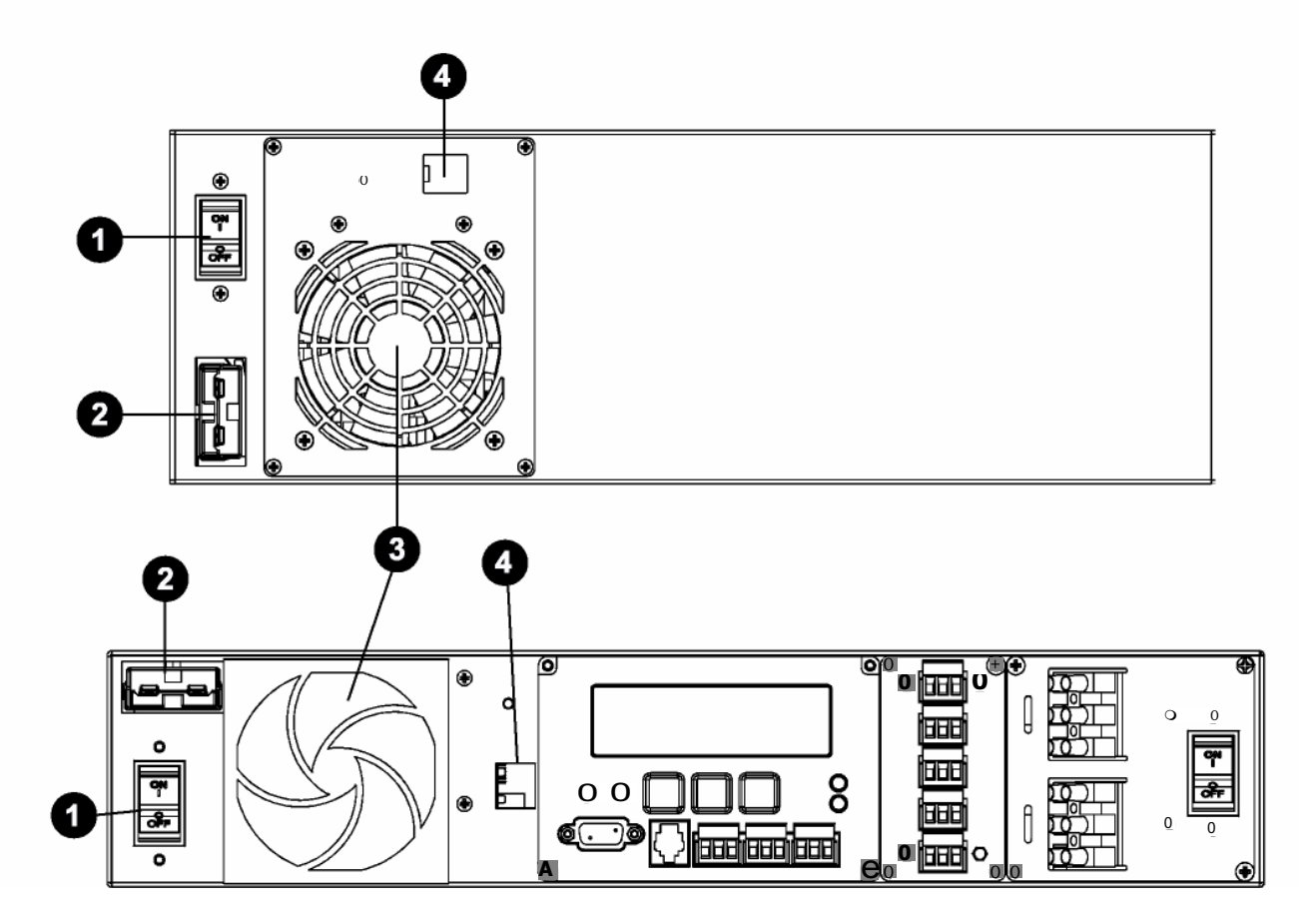

**1** Batterieschalter

Schalter mit Überstromsicherung.

- 2 Batterieanschluß
- 3 Interner Microprocessor gesteuerter Lüfter. Falls Lüfter ausfällt, wird ein Alarm generiert.
- 4 LAN-Anschluss (optional)

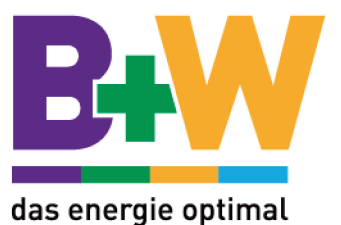

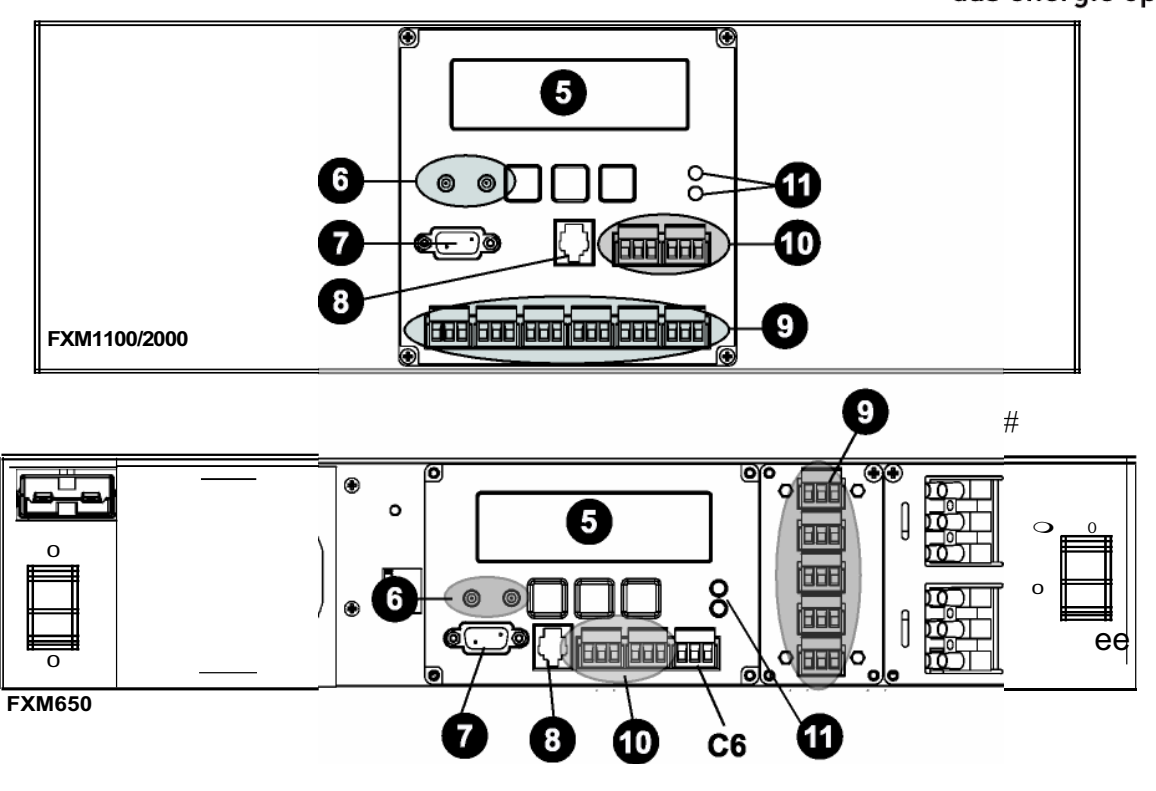

- 5 LCD Display
- 6 Batterietestpunkte Messpunkte zum Messen der Batteriespannung.

#### 7 RS-232

8 Batterietemperatursensor

Der angeschlossene Temperatursensor überwacht die Batterietemperatur und regelt so die Batterieladespannung. Wenn dieser nicht angeschlossen oder defekt ist, wird ein Alarm generiert.

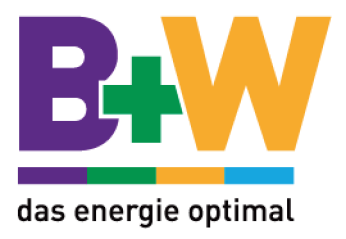

### **1.2 Potentialfreie Kontakte**

#### 9 Kontakte C1 bis C6

CI: Kontakt schaltet (wechselt) wenn der Netzeingang fehlt, Spannung oder Frequenz nicht innerhalb des Toleranzbereiches liegen. USV wechselt dann auf Batteriebetrieb.

C2, C3: Diese Kontakte werden geschalten (wechseln) wenn die Batteriespannung unter den eingestellten Wert fällt. Einstellbar 45-50V, Grundeinstellung 47V.

C4: Dieser Kontakt schaltet (wechselt) wenn die USV 2Stunden auf Batteriebetrieb läuft. Werkseinstellung (SHED TIMER1) 2 Stunden.

C5: Kontakt schaltet (wechselt), wenn die USV einen Fehler erkennt.

C6: Kontakt schaltet (wechselt), wenn die USV in Standby wechselt.

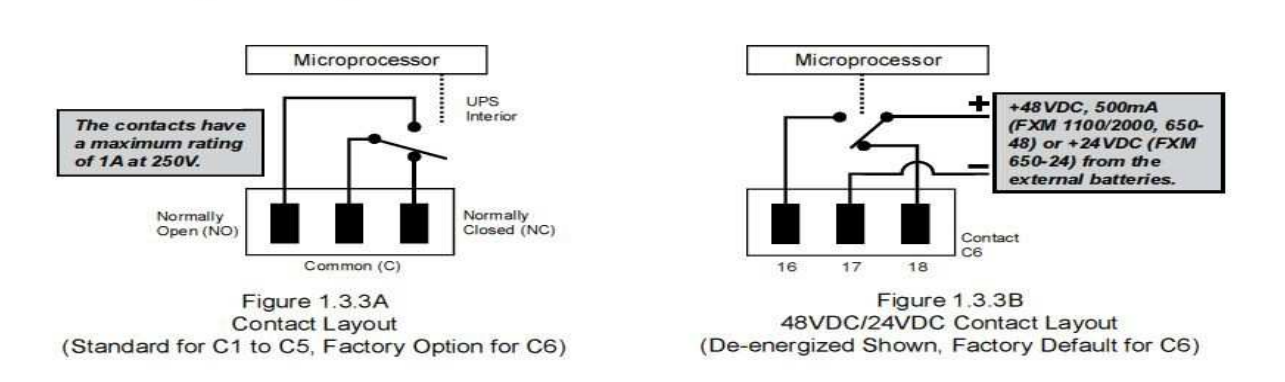

#### 10 Kontakt C7 und C8

Eingangskontakt (C7): Dieses Relais hat drei Kontakte um die USV zu steuern

- 19 (S1): Wird S1 (Pin 22 mit Pin 19) geschlossen, startet ein Selbsttest.
- 20 (S2): Wird S3 (Pin 22 mit Pin 20) geschlossen, schaltet die USV auf Alarm.
- 21 (S3): Geht auf Standby wie in der Ergängzung für Siemens beschrieben.
- 22 C): Kontaktpunkt für Pin 19,20,21

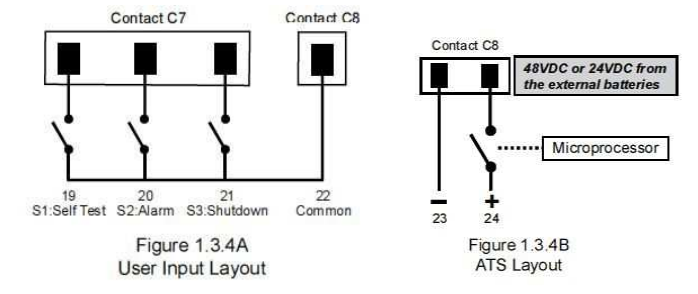

6

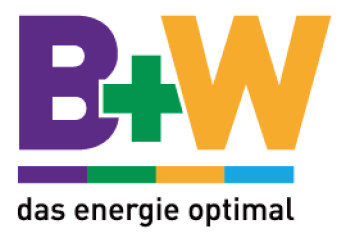

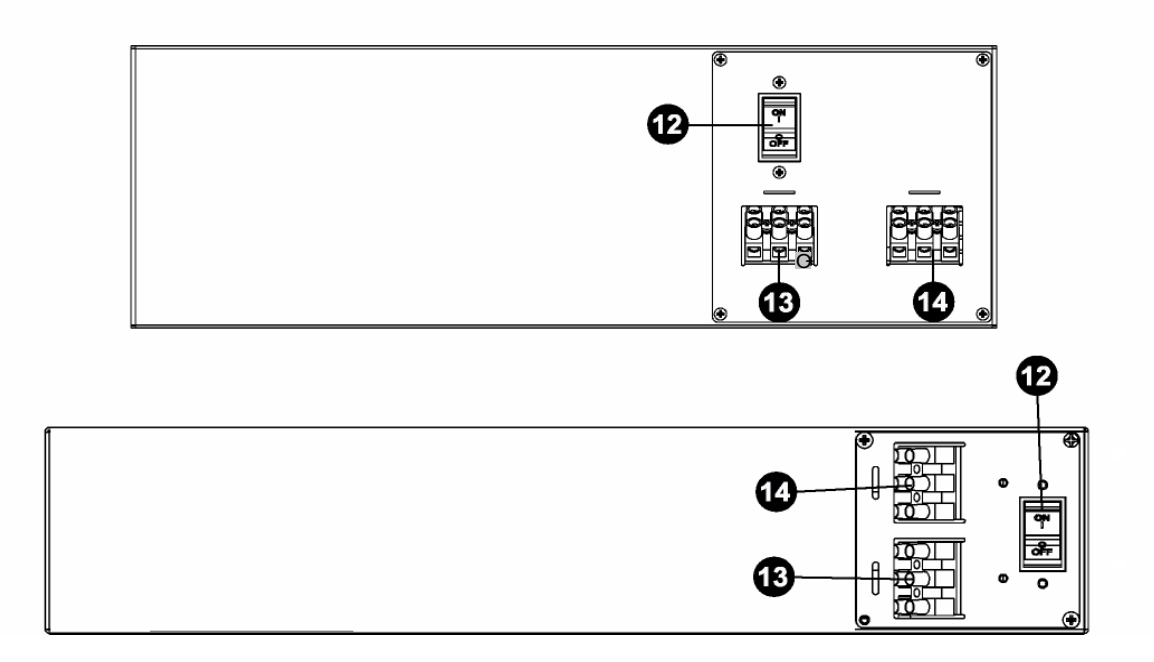

- 11 Status und Alarm LED's Grüne LED leuchtet: USV ist im Normalbetrieb Grüne LED blinkt: USV ist im Batteriemodus Rote LED leuchtet: USV hat einen Fehler Rote LED blinkt: USV hat einen Alarm
- 12 Netzschalter Schalter mit Absicherung für Netzeingang
- 13 Eingang
- 14 Ausgang

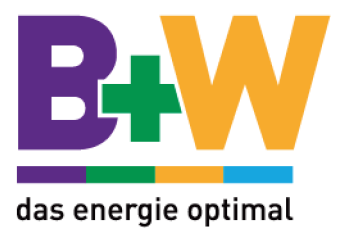

# 2. Batterieanschluß

Mindestabsicherung = UPS's maximaler Eingangastrom/ 0.8

# 2.1 48V-Batteriepaket

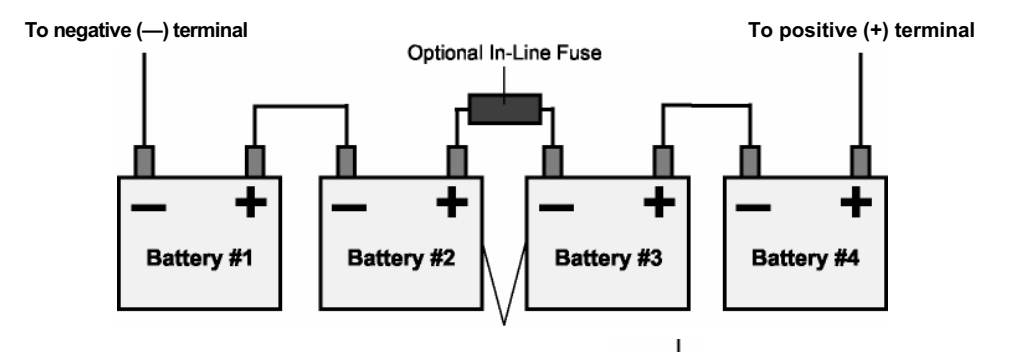

<u>2.2</u>

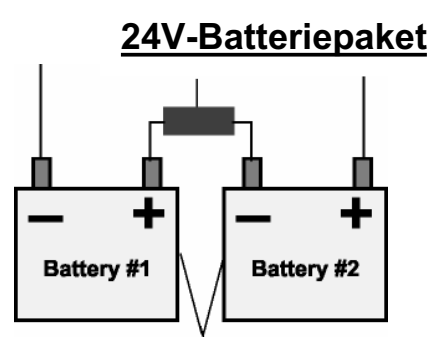

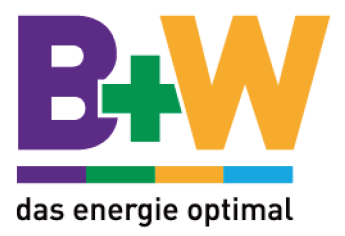

# 3. Funktion

# 3.1 Benutzen des Bedienfeld

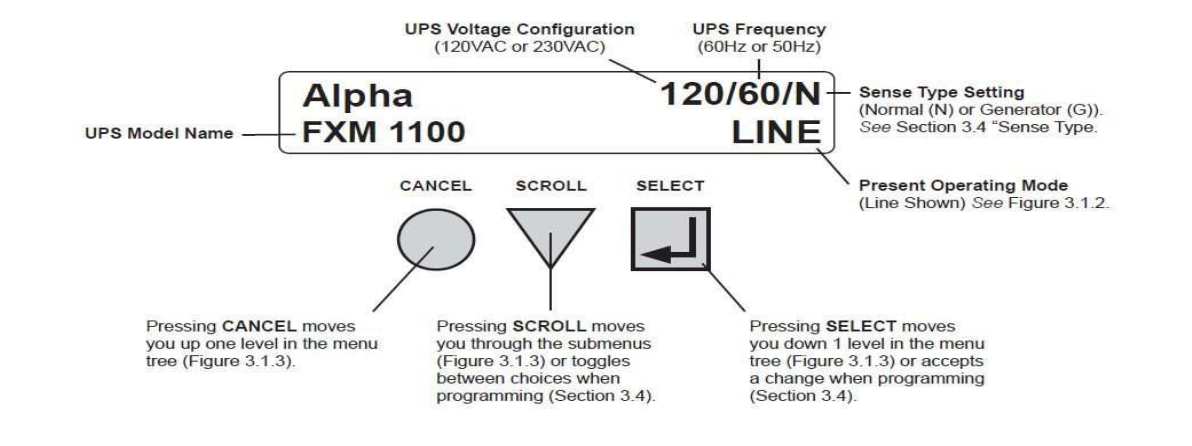

#### **USV Betriebsarten**

| SHUTDOWN : Gerät schaltet ab und die Last wird nicht weiter versorgt.                                                                                                    |
|----------------------------------------------------------------------------------------------------|
| LINE : Gerät läuft und versorgt die Last mit dem Netzeingang                                                                                                    |
| BOOSTI OR BOOST2 : Transformator im Gerät erhöht die Spannung ohne dabei die Batteriespannung zu verwenden.                                                                                                    |
| BUCK1 OR BUCK2 : Transformator im Gerät dämpft die Eingangsspannung.                                                                                                    |
| INVERTER : USV liefert Ausgangsspannung mit Hilfe der Batterien. Eingangsspannung ist nicht vorhanden oder unbrauchbar.                                                                                                    |
| RETRAN : Prüft Netzeingang um auf "Line"-Modus zurück zu schalten.                                                                                                    |
| TRAN : Wechselt gerade in den "INVERTER"-Modus.                                                                                                    |
| STANDBY : Die Elektronik der USV läuft, sie liefert aber keine Versorgungsspannung am Ausgang. Kommt die Netzversorgung zurück (brauchbares Netz), wechselt die USV in LINE, BOOST oder BUCK Modus.                                                                          |
| BYPASS : Dieser Modus kann nur manuell am Bedienteil aktiviert werden. Dieser Modus sperrt die USV in<br>den "LINE"-Modus und der Batterien können nicht geladen werden. In diesem Zustand kann die<br>USV mit einen manuellen Bypass (break-before-make) geschalten werden. |

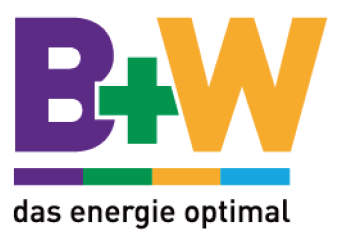

Mit Hilfe der drei Tasten am Bedienteil kann man durch die verschiedenen Menüs und Untermenüs blättern: Control Menu, System Status Menu, Alarm und Fault Menüs und Event Status Menü. Die Scroll-Funktion läuft nur in eine Richtung durch das Menü. Mit der Select-Taste wird ein Untermenü oder eine Funktion aufgerufen oder bestätigt. Durch Drücken der Cancel-Taste wird das jeweilige Menü verlassen.

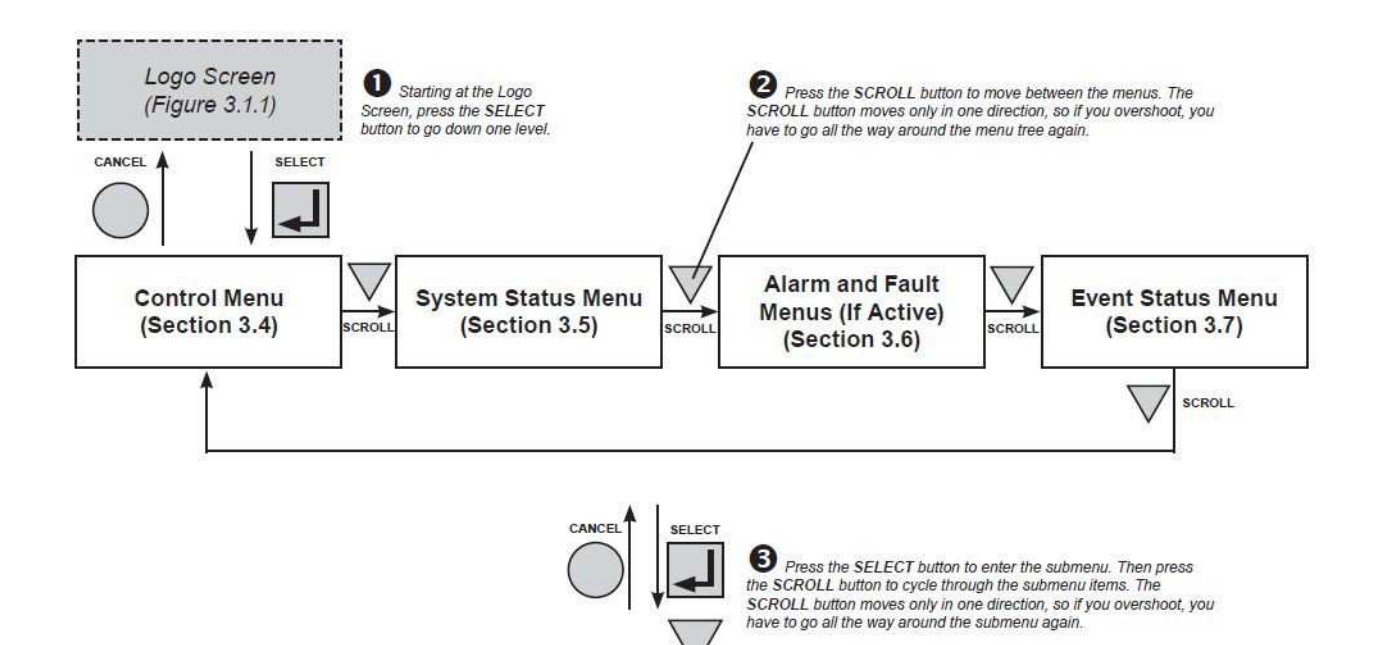

SCROLL

CONTROL Menü ist um die USV zu kontrollieren, programmieren und einzustellen.

- INVERTER
- INV BYPASS
- BATT TEST
- AUTO TEST
- SHUTDOWN
- SENSE TYPE
- FUNC MODE
- VOLTAGE
- FREQUENCY
- QUAL TIME
- BATT COMP
- DATE SEL
- INV RECORD
- CHARGE CUR
- 10

SYSTEM STATUS Menü Messen von Eingangs-, Ausgangs- und Batteriewerten.

- VIN
- VOUT
- IOUT AC
- BATT TEMP
- FREQ IN
- OUTPUT PWR
- BATT VOLT
- CHGR CUR
- DATE
- DAT
- TIME
- INV COUNT
- INV TIMER
- SHED TIMER 1, 2 OR 3
- VERSION

ALARM und FAULT Menüs können nur im Alarm- oder Fehlerfall aufgerufen werden.

Wenn die LED am Bedienteil leuchten oder blinken muss die SELECT-Taste betätigt werden um den Grund für einen Alarm oder Fehler anzuzeigen. Mit der SCROLL-Taste kann bei mehreren Fehlern oder Alarmen durchgeblättert werden.

#### **EVENT STATUS Menü**

Um in das Menü zu gelangen muss die gedrückt SELECT-Taste werden. Es werden die letzten 25 Ereignisse angezeigt. Mit der SCROLL-Taste kann man durch die Ereignisse blättern.

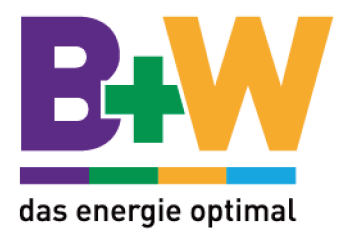

# 3.2 Einschalten der USV

Vor dem Einschalten der USV sollte nochmal die Verkabelung (Eingang, Ausgang und Batterie) auf Richtigkeit kontrolliert werden. Auch die Erdung ist zu überprüfen, da eine nicht korrekte Erdung zu Fehlfunktionen oder sogar zum Defekt der Anlage führen kann!

1. Batterieschalter einschalten.

In Display erscheint STANDBY und der Lüfter startet für ca. eine Minute.

2. Netzeingangsschalter einschalten.

Die FXM-Serie hat eine automatische Frequenzerkennung. Beim ersten Einschalten erkennt die USV die Eingangsfrequenz und gibt sie an den Ausgang weiter.

Im Display erscheint "RETRAN", danach "LINE", "BUCK" oder "BOOST". Status LED leuchtet.

Liegt die Eingangsspannung (Spannungshöhe und Frequenz) im Toleranzbereich der USV, wechselt diese in Line-Mode. Falls keine Eingangsspannung verfügbar ist, kann manuell im Inverter-Mode gestartet werden.

Control Menu mit Select aufrufen und zu Inverter weiterblättern. Untermenü Inverter mit Select aufrufen und auf "ON" wechseln. Um die Einstellung zu speichern mit Select bestätigen.

- 3 Wenn die FXM auf "LINE" läuft, kann der Netzschalter ausgeschalten werden um die Batterien zu testen. Im Display erscheint INVERTER und die Status-LED beginnt zu blinken. Jetzt läuft die USV in Batteriemodus. Kontrollieren sie ob die Last weiter versorgt wird.
- 4 Nach einigen Minuten im Batteriebetrieb wird der Netzschalter wieder eingeschalten. Im Display erscheint **RETRAN** und danach **LINE**, **BUCK** oder **BOOST**. Status LED leuchtet.

#### USV ist nun in Betrieb!

#### 3.3 Ausschalten der USV

- 1. Eingangsschalter auf OFF schalten.
- 2. Batterieschalter auf OFF schalten.

Display und Status LED's erlischen.

#### USV ist Aus!

11

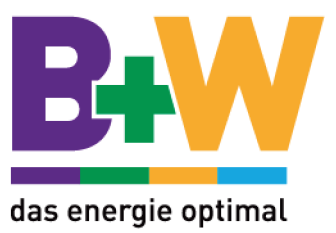

# 3.4 Austauschen der Batterien

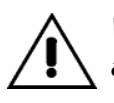

Während des Batterieaustausches kann die USV bei Stromausfall die angeschlossene Last nicht weiter versorgen.

- 1. Wenn die USV im Inverter , Line, Boost oder Buck Modus läuf, wird die USV im Control Menü auf Inverter Bypass geschalten.
- 2. Batterieschalter auf OFF stellen.
- 3. Batteriestecker ziehen.
- 4. Batterien erneuern. !!! An Batteriestecker Batteriespannung (24V/48V) kontrllieren (Verpolungsgefahr)!!!
- 5. Batteriestecker wieder einstecken.
- 6. Batterieschalter auf ON stellen.
- 7. Inverter Bypass im Menü wieder deaktivieren
- 8. Im Display erscheint Line, Boost, Buck oder Inverter.
- Nachdem die Batterien geladen sind (ca. 1 Stunde) kann ein Batterietest durchgeführt werden.

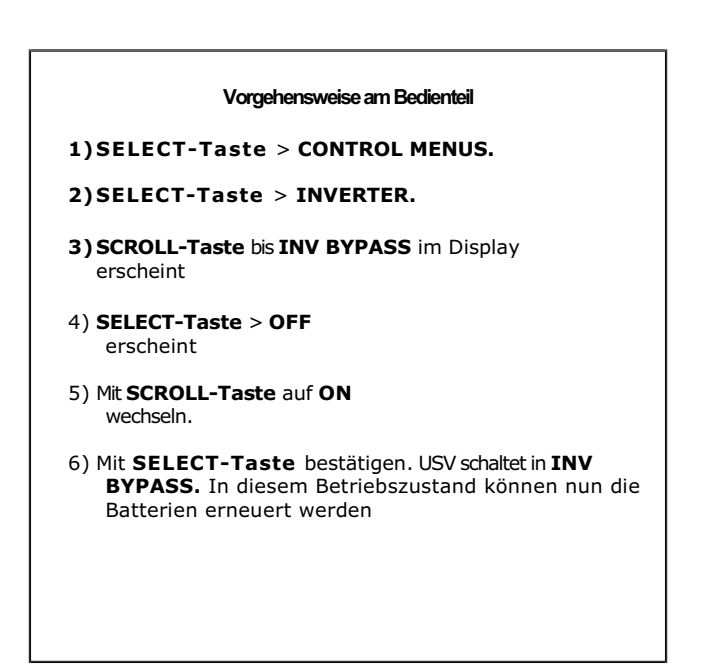

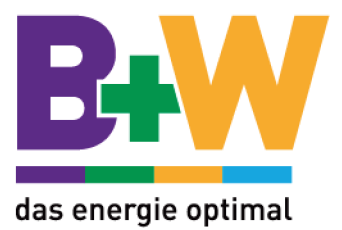

### 3.5 Bedienung der USV

Mit Hilfe der drei Bedientasten am Display ist es möglich verschiedenen Einstellungen vorzunehmen oder Werte der USV abzufragen.

Vorgehensweise:

- 1. SELECT-Taste drücken, die Anzeige wechselt in die Menü Ebene.
- 2. Mit der SCROLL-Taste kann zwischen den verschiedenen Menüpunkten gewechselt werden.
- 3. Das gewünschte Menü mit der SELECT-Taste aufrufen.
- 4. Im Untermenü kann nun wieder mit der SCROLL-Taste auf den gewünschten Menüpunkt durchgeblättert oder eine Einstellung geändert werden.
- 5. Mit der SELECT-Taste wird die Änderung bestätigt oder das nächste Untermenü aufgerufen.
- 6. Um das Menü zu verlassen CANCEL-Taste drücken.

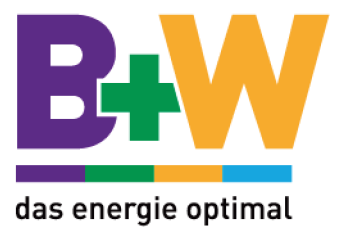

# 4. Menüs

# 4.1 Control Menü

| Display    | Beschreibung                                                                                                    |
|------------|----------------------------------------------------------------------------------------------------|
| INVERTER   | On: USV versorgt bei Stromausfall die Last mit Hilfe der Batterien (Standardeinstellung)<br>OFF: Bei Stromausfall wird die Last nicht weiter versorgt (Betrieb der USV ohne<br>Batterien).                                                                 |
| INV BYPASS | Mit dieser Funktion bleibt die USV im Line-Modus und kann nicht automatisch in Inverter,<br>Boost oder Bluck wechseln. Es wird die Eingangsspannung direkt an den Ausgang<br>weitergegeben.<br>Diese Einstellung ist zum Erneuern der Batterien zu wählen. |
| BATT TEST  | Batterietest: Dieser wird durchgeführt wenn auf ON gewechselt wird und mit SELECT bestätigt wird. Die Standarteinstellung ist 2 Minuten.                                                                                                    |
| AUTO TEST  | Automatischer Batterietest                                                                                                    |
| SHUTDOWN   | Wenn diese Funktion aktiviert wird, schaltet der Inverter aus und es wird keine Spannung am<br>Ausgang bereitgestellt.                                                                                                    |
| SENSE TYPE | NORMAL: USV arbeitet im Normalbetrieb nach folgenden Kriterien.                                                                                                    |
|            | Line-Modus: 208V-249V Eingangsspannung                                                                                                    |
|            | BOOST-Modus: 207V-152V Eingangsspannung                                                                                                    |
|            | BUCK-Modus: 250V-302V Eingangsspannung                                                                                                    |
|            | GENERATOR: Der Toleranzbereich der Eingangsspannung und Eingangsfrequnz wird<br>erweitert, so dass auch der Betrieb mit einem Generator oder sehr schlechtem Eingangsnetz<br>möglich ist.<br>Einstellung ist nur im Standby und Shutdown Modus möglich!    |
| FUNC MODE  | Einstellung ist nur im Standby und Shutdown Modus möglich!                                                                                                    |
|            | AUTOMATIC VOLTAGE REGULATION (AVR): Buck und Boost Modus sind aktiv (Normalbetrieb/Standarteinstellung).                                                                                                    |
|            | QUALITY: Buck and Boost Modus sind nicht aktiv. Wenn die Eingangsspannung außerhalb der Toleranz für Line-Modus liegt, wechselt die USV in Invertermode.                                                                                                   |
| VOLTAGE    | Umschalten zwischen 120VAC, 230VAC oder 220VAC.                                                                                                    |
| FREQUENCY  | Umschalten zwischen 50Hz und 60Hz. Diese Einstellung ist nur im Standbymodus möglich.                                                                                                    |
| QUAL TIME  | Umschaltzeit vom Erkennen der Netzspannung zum Wechsel auf Line-Modus.<br>Einstellbar sind 3, 10, 20, 30, 40 oder 50 Sekunden.<br>Standarteinstellung ist 3 Sekunden.                                                                                      |
| ВАТТ СОМР  | Einstellung der Batteriekompensation. Einstellwerte -2,5; -4; -5; -6V/°C/Zelle.<br>Standarteinstellung: -5 mV/°C/Zelle.                                                                                                    |
| DATE SEL   | Datumsformat : YY-MM-DD, MM-YY-DD, DD-MM-YY, YYYY-MM-DD, MM-DD-YYYY,<br>DD-MM-YYYY. Standarteinstellung: MM-DD-YY.                                                                                                    |
| 14         |                                                                                                    |

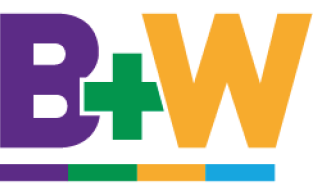

**INV RECORD** 

**CHARGE CUR** 

Diese Funktion löscht den Zähler und den Timer des Inverters. **das energie optimal** Eventlog wird nicht gelöscht. Einstellung des Ladestromes OA, 3A, 6A or 10A. Bei Einstellung OA ist die Ladefunktion ausgeschaltet.

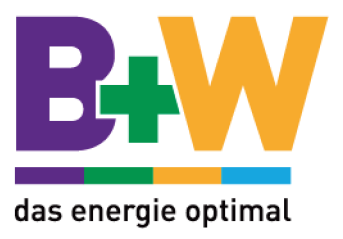

# 4.2 System Status Menü

| Display        | Beschreibung                                                   |
|----------------|----------------------------------------------------------------|
| VIN            | Eingangsspannung in V                                          |
| VOUT           | Ausgangsspannung in V                                          |
| IOUT AC        | Ausgangsstrom in A                                             |
| BATT TEMP      | Batterietemperatur in °C                                       |
| <b>FREQ IN</b> | Eingangsfrequenz in Hz                                         |
| OUTPUT PWR     | Ausgangsleistung                                               |
| BATT VOLT      | Batteriespannung in V                                          |
| CHGR CUR       | Eingestellter Batterieladestrom.                               |
| DATE           | Datum.                                                         |
| TIME           | Zeit                                                           |
| INV COUNT      | Zähler, wie oft das Gerät in den Inverter Modus geschalten hat |
| INV TIMER      | Zeit die das Gerätim Inverter Modus war                        |
| SHED TIMER 1   | Zeit bis der potenzialfreie Kontakt (C4) aktiviert wird.       |
| SHED TIMER 2   | "                                                              |
| SHED TIMER 3   |                                                                |
| VERSION        | Anzeige der Software Version                                   |

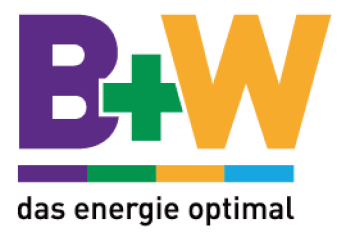

# 4.3 Alarm Submenü

| Display              | Beschreibung                                                                             |
|----------------------|------------------------------------------------------------------------------------------|
| Over Load            | Überlast.                                                                                |
| Batt Temp High       | Batterietemperatur ist höher als die Spezifikation vorgibt. Batterien kontrollieren.     |
| Batt Temp Low        | Batterietemperatur ist niedriger als die Spezifikation vorgibt. Batterien kontrollieren. |
| Baft Low Warning     | Batteriespannnung ist zu niedrig. Batterien kontrollieren.                               |
| FAN Alarm            | Lüfter ist defekt.                                                                       |
| Temp Probe Unplug    | Temperaturfühler ist defekt/nicht angeschlossen.                                         |
| User Input Alarm     | Kurzschluss am Eingang.                                                                  |
| In Freq Out Of Range | Eingangsfrequenz ist außerhalb der Toleranz.                                             |
| Weak Battery         | Batterietest fehlgeschlagen. Batterien kontrollieren.                                    |
| Battery Test         | USV führt einen Batterietest durch.                                                      |
| Batt Breaker Open    | Batterieschalter ist geöffnet                                                            |

# 4.4 Fault Submenü

| Display              | Beschreibung                                                                                                    |
|----------------------|----------------------------------------------------------------------------------------------------|
| Overload Fault       | Überlast! Angeschlossene Verbraucher benötigen mehr Leistung als die USV bereitstellen kann.                                                              |
| Short Circuit        | Kurzschluss am Ausgang.                                                                                                    |
| Int' Temp Fault      | Die interne Temperatur der USV ist zu hoch, dies kann zum automatischen Abschalten der USV führen. Bitte<br>überprüfen sie den Lüfter.                    |
| Output Over Voltage  | Ausgangsspannung ist zu hoch.                                                                                                    |
| Output Voltage Low   | Ausgangsspannung ist zu gering.                                                                                                    |
| Battery Fail         | Batterietest ist fehlgeschlagen. Bitte überprüfen sie die Batterie und deren korrekten Anschluss. Stellen sie<br>sicher, dass die Batterien geladen sind. |
| Backfeed             | Ein Relais defekt (Relais von potentialfreien Kontakten).                                                                                                 |
| Battery Over Voltage | Batteriespannung ist zu hoch.                                                                                                    |
| Batt Volt Low        | Batteriespannung ist zu niedrig.                                                                                                    |

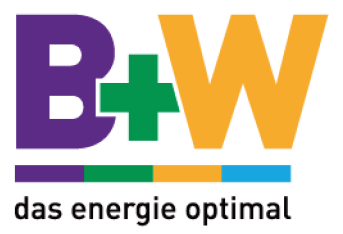

# 5. Kommunikation RS-232

# 5.1 RS-232

### 5.1.1 Verbinden und Konfigurieren

An der Vorderseite der FXM befindet sich eine RS-232 (DB-9) Schnittstelle. Verbinden sie diese mittels eines geschirmten seriellen Standard-Kabel mit ihrem PC. Nun können über HyperTeminal oder einer anderen Emulations-Software die USV fernüberwacht oder konfiguriert werden.

### Vorgehensweise:

#### 1. Verbinden mit dem Computer

Verbinden sie die RS-232 Schnittstelle der USV mit der Schnittstelle an ihrem Computer. Verwenden sie hierfür ein Standard DB9 zu DB9 Kabel.

#### 2. Com-Schnittstelle konfigurieren

| nschlusseinstellungen  |       |                  |
|------------------------|-------|------------------|
| Bits pro Sekunde;      | 2400  | <b>.</b>         |
| <u>D</u> atenbits:     | 8     | •                |
| <u>P</u> aritāt:       | Keine | •                |
| Stoppbits:             | 1     | •                |
| <u>H</u> usssteuerung: | Kein  | <u>•</u>         |
| 4                      |       | Viederherstellen |

- 3. Drücken sie die Enter-Taste
- 4. Folgende Bildschirmanzeige erscheint

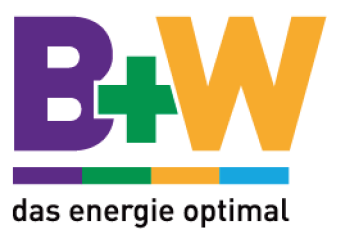

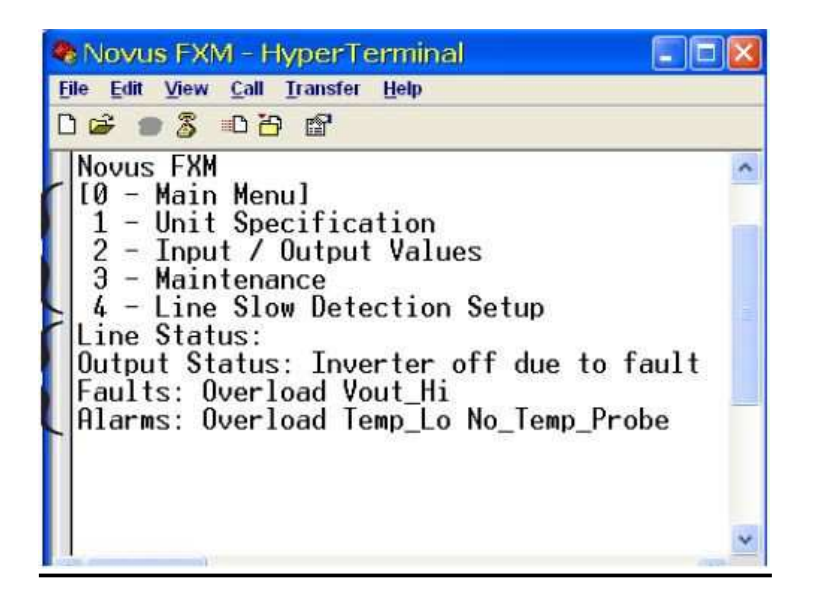

# 5.1.2 Menübaum Terminal-Programm

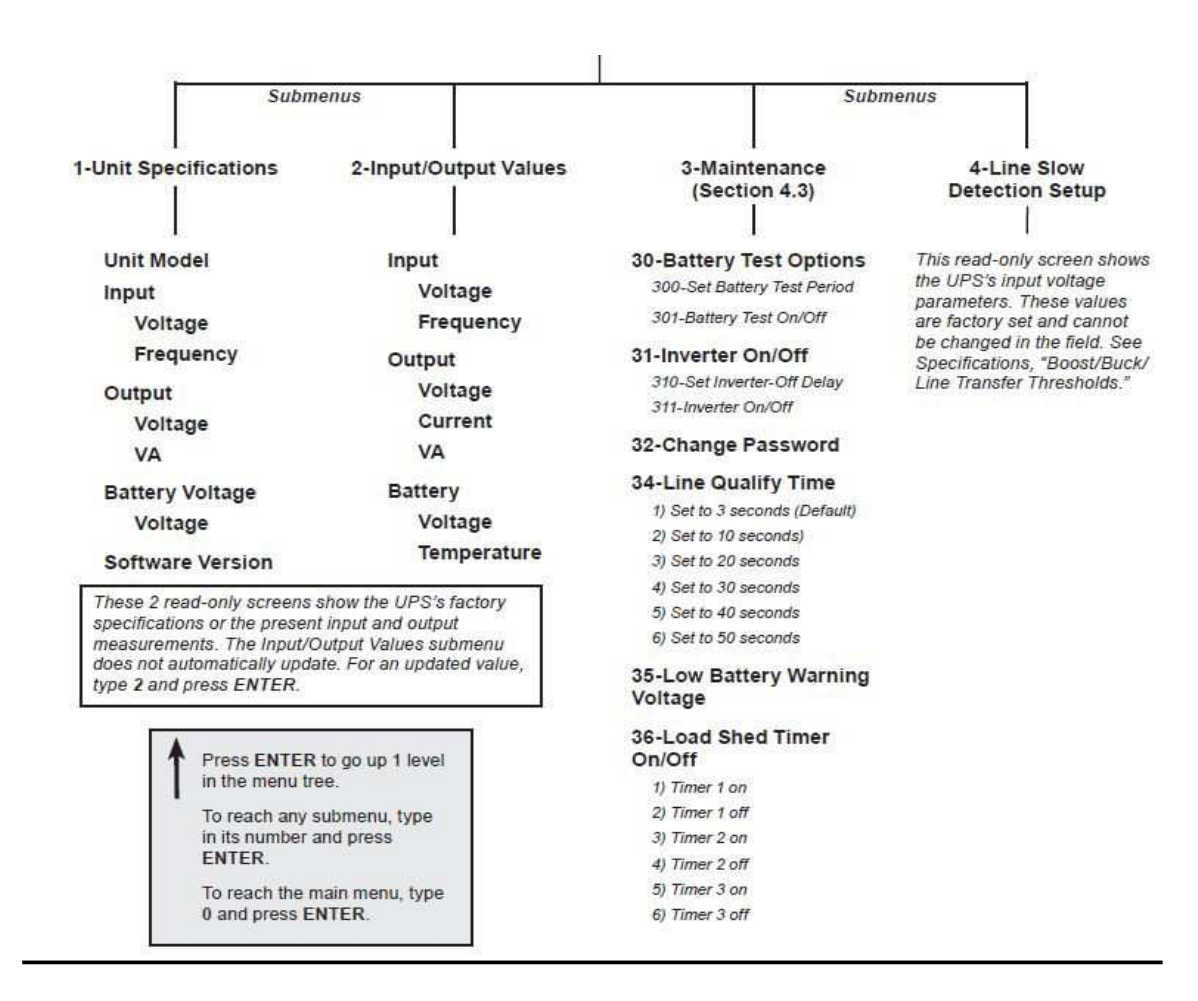

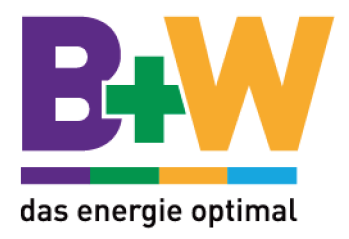

### 5.1.3 Programmieren der potenzialfreien Kontakte

Die Funktion der potenzialfreien Kontakte C1 bis C5 (Kontakt C6 ist werksseitig fest eingestellt) kann via RS-232 eingestellt werden.

Als Bespiel: C1 wird programmiert

- 1. Um zu sehen wie C1programmiert ist geben sie in Kleinbuchstaben c1 ein und drücken Enter.
- 2. Die USV antwortet mit \**c*1=\*1, *am* \* ist zu erkennen, dass die USV geantwortet hat.

"1" zeigt, dass der Kontakt C1 mit "On Battery" (USV wird über die Batterien versorgt) belegt ist. Unten stehende Tabelle zeigt die Konfigurationsmöglichkeiten mit welchen die Kontakte belegt werden können.

| _             |             |                          |
|---------------|-------------|--------------------------|
| 1= On Battery | 4= Alarm    | 7= Timer 2               |
| 2=Low Battery | 5= Fault    | 8= Timer 3               |
| 3= Timer 1    | 6= Disabled | 9= 48VDC<br>(nur für C6) |

|  | Konfigura | ation | Kontakte | C1-C5 |
|--|-----------|-------|----------|-------|
|--|-----------|-------|----------|-------|

**3.** Um die Funktion des Kontaktes zu wechseln geben sie c1=X ein, wobei X für 1 bis 9 (siehe Tabelle) steht und bestätigen mit ENTER.

**4.** Die USV antwortet mit \*c1=(1 bis 9). Die Programmierung war Erfolgreich. Nun können, falls erforderlich, die anderen Kontakte programmiert werden. Jeder Kontakt kann immer nur mit einer Funktion belegt werden.

**5.** Um auf die werksseitige Einstellung zurückzukehren wird der Befehl "default" eingeben und mit Enter bestätigt. Dieser Befehl setzt ebenfalls die Zeiteinstellung (SHED TIMER 1-3) auf 2 Stunden zurück.

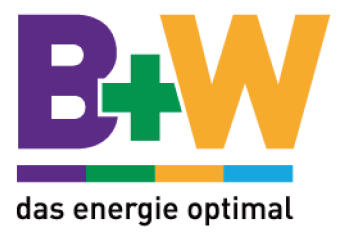

# 5.1.4 Schaltzeit für die potenzialfreien Kontakte einstellen

Abrufen der Schaltzeiten:

- ➢ Eingabe → timer1
- Enter-Taste
- Gerät antwortet mit \*timer=02:00:00 (02 Stunden : 00 Minuten : 00 Sekunden) hier z.B. 2 Stunden (werksseitige Einstellung)

Ändern der Einstellung

- $\blacktriangleright$  Eingabe  $\rightarrow$  timer1=00:01:00
- Enter-Taste
- Gerät antwortet mit \* timer1=00:01:00 (Eingabe für 1 Minute)

### 5.1.5 Uhrzeit und Datum einstellen

#### Abrufen von Uhrzeit und Datum

- $\succ$  Eingabe  $\rightarrow$  time
- ➢ Enter-Taste
- ➢ Gerät antwortet mit \*clock=12/31/07 22:00:00 (Beispiel)

#### Ändern von Uhrzeit und Datum

- ➢ Eingabe → clock=01/01/09 12:00:00 (MM/TT/JJ SS:MM:SS)
   Eingabeformat ist über RS232 immer MM/TT/JJ (nicht abhängig von DATA SEL)
- ➢ Enter-Taste
- ➢ Gerät antwortet mit \*clock=01/01/09 12:00:00

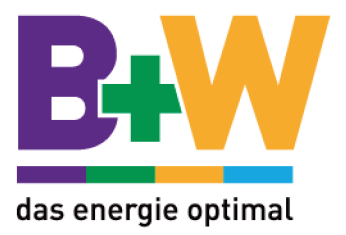

## 5.1.6 Event Log

Bis zu 100 Ereignisse werden im Speicher der USV abgelegt. Wenn der Speicher voll ist, wird immer der älteste Eintrag überschrieben.

#### Abrufen der Events

Geben sie "event" ein und drücken die Enter-Taste.

Es erscheint immer der neueste Eintrag:

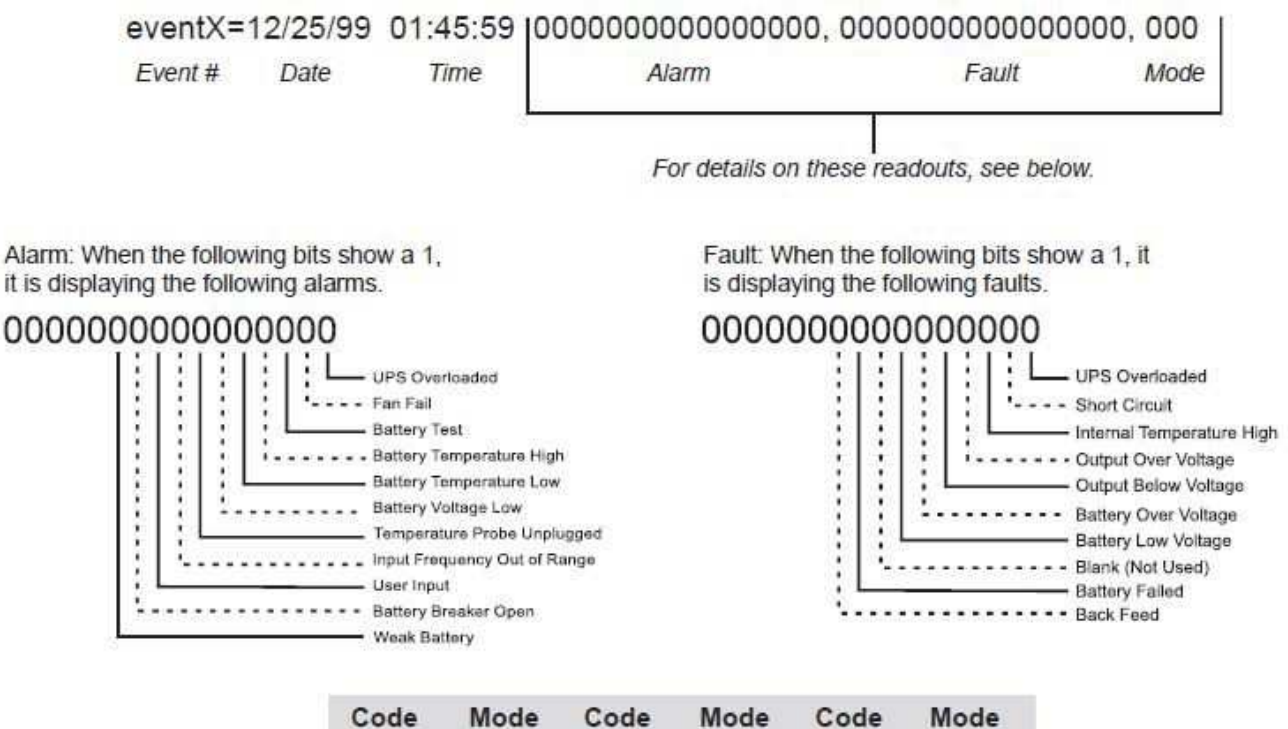

| Code | Mode    | Code | Mode    | Code | Mode     |
|------|---------|------|---------|------|----------|
| 000  | Standby | 003  | Boost 1 | 006  | Inverter |
| 001  | Line    | 004  | Buck 1  | 009  | Shutdown |
| 002  | Boost 2 | 005  | Buck 2  | 010  | Bypass   |

- 3. Um die Einträge zu löschen, **eventclr** eingeben und mit **ENTER** bestätigen. Dieser Vorgang dauert ca. 30sek. und darf nicht unterbrochen werden.

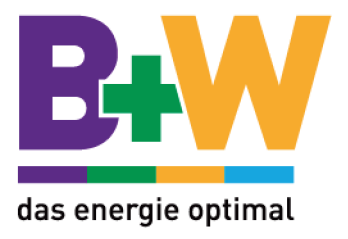

# 5.2 Novus User Software

#### 5.2.1 Einführung

Die Novus Software bietet eine Windows ähnliche Benutzeroberfläche zur Datenübertragung zwischen Ihrem PC und der USV. Mit Hilfe dieser Benutzeroberfläche können Sie die Funktionen der USV überwachen und verschiedene Parameter verändern, wie z.b. Datum und Zeit des wöchentlichen selbststests, ändern der Relais Konfiguration, etc. Die Fehler- und Alarmanzeige zeigt Fehlfunktionen und deren Ursache der USV an. Beschreibungen aller Bildschirme und ihrer Funktionen finden Sie unter "Bedienung".

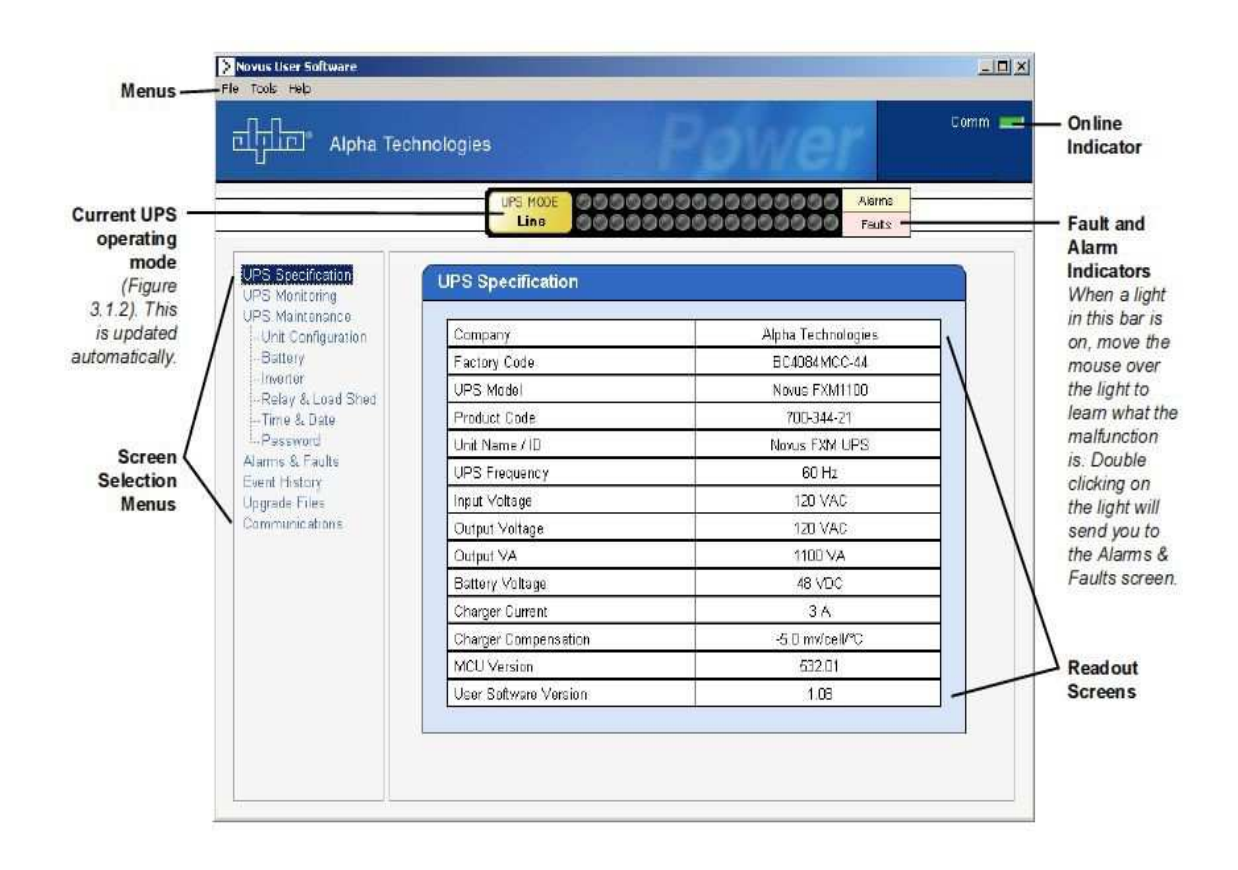

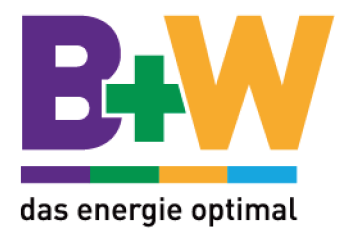

### 5.2.2 Überprüfung Ihres Windows-PC auf "Microsoft.NET Framework"

Gehen Sie wie folgt vor:

Start -> Systemsteuerung -> Software

Finden Sie in der Liste den Eintrag "Microsoft .NET Framework" ist diese bereits vorhanden und Sie können die Novus User Software installieren. Falls nicht, **müssen** Sie vorher die Software von der Microsoft Windows Webseite installieren.

Zur Installation von .NET Framework muss der Microsoft Internet Explorer installiert sein. Zusätzlich zu .NET aktualisiert Ihr PC die Windows Sicherheitsupdates. Falls Ihr PC Teil eines Firmen-Netzwerkes ist, wenden Sie sich an den Netzwerk Administrator zum Download der Software.

| Add or                      | Remove Programs                                       |                         |               |           | נב |
|-----------------------------|-------------------------------------------------------|-------------------------|---------------|-----------|----|
| -                           | Currently installed programs:                         | Show updates            | Sort by: Name |           | ~  |
| hange or                    | MediaFACE 4.0 General Image Library                   | -2567 ON47              | Size          | 22,41MB   |    |
| rograms                     | MediaFACE 4.0 Lifestyle Image Library                 |                         | Size          | 22.41MB   |    |
| -                           | MediaFACE 4.0 Music Image Library                     |                         | Size          | 22.41MB   |    |
| <b>1</b>                    | MediaFACE 4.0 Special Occasion Image Lbrary           |                         | Size          | 22.41MB   |    |
| Add <u>N</u> ew<br>Programs | MediaFACE 4.0 Spiritual Image Library                 |                         | Size          | 22,41MB   |    |
| -                           | 得 Microsoft .NET Framework 1.1                        |                         |               |           | ľ  |
| 9                           | Click here for support information.                   |                         |               |           |    |
| d/Remove<br>Mindows         | To change this program or remove it from your compute | r, click Change/Remove. | Chang         | je/Remove |    |
| mponents                    | Hicrosoft .NET Framework 1.1 Hotfix (KB886903)        |                         |               |           |    |
|                             | Microsoft Office KP Professional with FrontPage       |                         | Size          | 501.00MB  |    |
|                             | 🔫 MSN Music Assistant                                 |                         |               |           |    |
| cess and                    | 📳 Novus User Software                                 |                         | Size          | 0.95MB    |    |
| Deraults                    | A PowerDVD                                            |                         | Size          | 16.80MB   |    |
|                             | 📠 Spybot - Search & Destroy 1.3                       |                         | Size          | 11.77MB   |    |
|                             | Symantec AntiVirus                                    |                         | Size          | 96.17MB   |    |
|                             | Terminal Services Client                              |                         | Size          | 0,28MB    |    |
|                             | Windows Installer 3 1 (KB803903)                      |                         |               |           |    |
|                             | De milidents filiscalier of L (Noorsecocy             |                         |               |           |    |

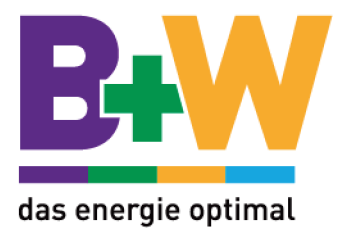

#### 5.2.3 Installation und Setup

Mindestanforderungen:

- Novus User Software (Download auf <u>www.alpha.com</u>). Die Software ist als Zip-File gepackt, sie müssen diese entpacken.
- Betriebssystem: Minimum Windows 98 oder später mit Microsoft's .NET framework.
- DB-9 serielles Kabel

#### Arbeitsschritte

1. Installieren Sie die Novus User Software auf Ihrem Computer und starten sie das System neu.

Falls Sie die Software auf einer Windows-Version ohne .NET framework installieren, erscheint eine Fehlermeldung. Installieren Sie das Framework auf Ihrem Computer, starten das System neu und installieren Sie die Novus Software erneut.

- 2. Verbinden Sie das Computer-Kabel von einem beliebigen Übertragungs-Port von Ihrem Computer mit dem RS-232 Port der USV.
- 3. Konfigurieren Sie die Übertraguns-Parameter Ihres PC wie folgt:
  - **COM Port:** Der Port Ihres Computers, den Sie verwenden.
  - Baud Rate: 2400
- 4. Starten der Datenübertragung zwischen Ihrem PC und der FXM:

Klicken Sie auf dem Bildschirm on-line Indicator

ODER

Datei -> Connect to FXM

Falls Ihr Computer sich nicht mit der USV verbinden kann, erscheint ein Fenster in dem Sie aufgefordert werden die Kabelverbindung zu überprüfen.

#### Installation beendet

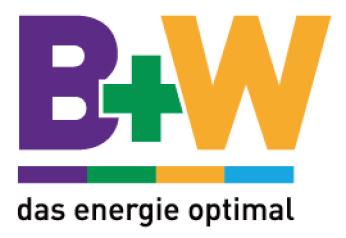

#### 5.2.4 Bedienung

Die verschiedenen Anzeigen werden auf den folgenden Seiten beschrieben.

Die Online-Anzeige zeigt Ihnen ob Sie mit der USV verbunden sind. Fehler werden automatisch angezeigt.

Wenn ein oder mehrere Lichter der Fehler- oder Alarmanzeige an sind, wird eine Fehlfunktion der USV angezeigt. Fahren Sie mit der Maus über das Licht, um eine Beschreibung des Fehlers zu erhalten. Mit einem Doppelklick kommen Sie direkt in das Fehlermenü.

Um Einstellungen zu ändern, ist es zum Schluss notwendig, auf "Update Setting" zu klicken, um die Änderungen zu speichern.

|                                          | Line 0.90      | 000000000000000000000000000000000000000 | 000 Alama<br>000 Fauta |
|------------------------------------------|----------------|-----------------------------------------|------------------------|
| PS Specification<br>PS Multitioning      | Communications |                                         |                        |
| - Input & Output<br>- Battery & Inverter | Name           | Current                                 | New                    |
| - Relay & Land Shed                      | COM Port       | COM 1                                   | 00M1 👱                 |
| -Last Event<br>PS Maintenance            | Baud Rate      | 2400                                    | Y                      |
| -Unit Configuration                      |                | (                                       | Update Satting         |
| - Investor                               | 12             |                                         | $\sim$                 |
| Relay & Load Shed                        |                |                                         |                        |
| - Time & Báte<br>- Roccuord              |                |                                         |                        |
| Name & Faulte                            |                |                                         |                        |
| Event History                            |                |                                         |                        |
| Linguage Films                           |                |                                         |                        |

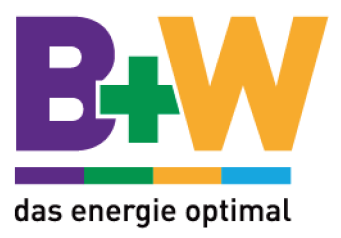

#### **UPS Specification**

Dieser Bildschirm zeigt die Werkseinstellung der USV. Hier sind keine Einstellungen möglich.

| Alpha Tec                                                                        | hnologies             |                                    |
|----------------------------------------------------------------------------------|-----------------------|------------------------------------|
|                                                                                  | Line 000000           | SOSSSSSSSS Akms<br>SOSSSSSSS Fails |
| PS Specific diam                                                                 | UPS Specification     |                                    |
| P5 Maintenation<br>Unit Configuration                                            | Company               | Alpha Technologies                 |
| -Battery                                                                         | Factory Code          | BC4DB4MDC-44                       |
| -Inverter<br>Delay & Lond Shed                                                   | UPS Model             | Novus FXM1100                      |
| -Heisy & Lood Shed<br>-Time & Dote<br>-Passwird<br>Alama & Fadts<br>Each Materia | Product Cade          | 700-344-21                         |
|                                                                                  | Unit Name / ID        | Nevus FXM UPS                      |
|                                                                                  | UPS Frequency         | 60 Hz                              |
| pgrade Files                                                                     | Input Voltage         | 120 VAC                            |
| ommunications                                                                    | Output Voltage        | 120 VAC                            |
|                                                                                  | Output VA             | 1100 VA                            |
|                                                                                  | Battery Voltage       | 48 VDC                             |
|                                                                                  | Charger Current       | 3A                                 |
|                                                                                  | Charger Componsation  | -5.0 mv/cel/°C                     |
|                                                                                  | MCU Version           | 532.01                             |
|                                                                                  | User Software Version | 1,08                               |

#### **UPS Monitoring**

Dieser Bildschirm zeigt die aktuellen Ein- und Ausgangswerte und andere Einstellungen der USV.

#### Input & Output:

Aktuelle Ein- und Ausgangswerte sowie Betriebsmodus.

#### **Battery & Inverter:**

Zeigt den Batteriestatus und wie oft bzw. wie lange der Inverter aktiviert wurde.

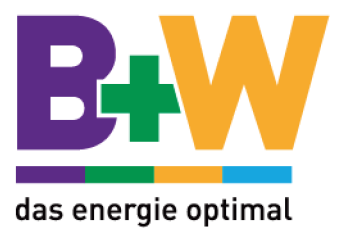

#### **Relay & Load Shed:**

Zeigt an, wie die potentialfreien Kontakte der Frontplatte konfiguriert sind. Falls ein Relais zur Lastabschaltung verwendet wird, wird die Zeit dafür angezgeigt.

#### Last Event:

Zeigt das letzte Ereignis der USV an und durch welchen Fehler bzw. Alarm es ausgelöst wurde.

|                                                                                                    | hnologies        | Power *                                | imm i |
|----------------------------------------------------------------------------------------------------|------------------|----------------------------------------|-------|
| The state of the state of the s | inelogies.       |                                        |       |
|                                                                                                    | Line 00000       | 00000000000000000000000000000000000000 |       |
| PS Specification                                                                                                    | Inout Paurentore |                                        | i     |
| PS Monitoring                                                                                                    | Input Parameters |                                        |       |
| - Eattory & broatter                                                                                                    | Voltage          | 118.3 VAC                              |       |
| - Rolay & Load Shed                                                                                                    | Frequency        | 60 Hz.                                 |       |
| -Last Event<br>DS Unistanana                                                                                                    | Mode             | Line                                   |       |
| -Unit Configuration                                                                                                    |                  |                                        |       |
| Battery                                                                                                    |                  |                                        |       |
| Relay & Load Shed                                                                                                    | Ouput Parameters |                                        | 1     |
| – Time & Date                                                                                                    |                  |                                        |       |
| - Password<br>James 9 Faults                                                                                                    | Voltage          | 118.5 VAC                              |       |
| Sent History                                                                                                    | Frequency        | 60 Hz                                  |       |
| logrado Files                                                                                                    | Current          | DA                                     |       |
| Committee and instruments                                                                                                    | Danata (6/4)     | 0.570                                  |       |

#### **UPS Maintenance**

Auf diesem Bildschirm können Sie die Einstellungen der USV ändern. Um eine Einstellung zu ändern, klicken Sie auf die "On/Off"-Schaltflächen oder wählen eine entsprechende Option von einem Drop-Down Menü. Um die Einstellungen zu bestätigen müssen Sie auf "Update Setting" klicken. Ansonsten werden keine Änderungen übernommen.

#### **Unit Configuration:**

Einstellung des Namens der USV, Eingang, Ausgang und wie oft der Status der USV abgefragt wird.

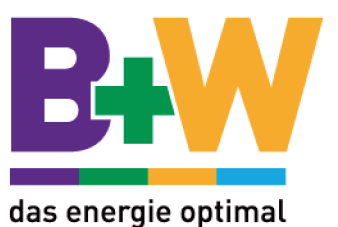

#### **Battery:**

Einstellung der Batteriespannung, Batterieaufladung, wann die Warnung wegen niedriger Batteriespannung erscheint, Start des Batterietests und Einstellung des regelmäßigen Tests.

#### Inverter:

Inverter ein- oder ausschalten. Startet oder stoppt die Überbrückung der Batterielast.

**Relay & Load Shed:** Einstellung der potentialfreien Kontakte auf der Frontplatte. **Time & Date:** Einstellung von Datum und Zeit der USV.

Password: Einstellung des Passworts. Ab Werk: 1111

| Alpha leci                               | hnologies             |                | er.   |             |
|------------------------------------------|-----------------------|----------------|-------|-------------|
|                                          | LPS MOR               | 90000000000    | 999 A | ams<br>a.ts |
| PC Concilianting                         | 6                     |                |       |             |
| PS Monituring                            | Unit Configuration    |                |       |             |
| - Input & Output<br>- Battery & Incenter | Name                  | Current Status | N     | eor         |
| Relay IL Load Shed                       | Unit Name / ID        | Novus FXM UPS  | 10    |             |
| Last Event                               | Output Shutdown       | OF             | 0n    | 01          |
| Unit Configuration                       | Bypass Mode           | Of             | Dn    | DF          |
| Elaftery                                 | Power Quality or AMR  | PQ             | PQ .  | AVE         |
| Relay & Load Shed                        | Sense - Normal or Gen | Normal         | Norm  | Gen         |
| Time & Dece                              | Frequency             | 60 Hz          | - FL  | <u>+</u>    |
| ama & Faulte                             | Rated input Voltage   | 120 VAC        | 130   | 2           |
| ent History                              | Rated Output Votage   | 120 VAC        | 120   | 4           |
| smenunications                           | Line Qualify Time     | 3sec           | 1     |             |
|                                          |                       | Cere           | 1 5   |             |

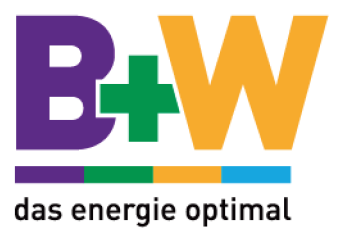

#### **Alarms & Faults**

Auf dieser Anzeige werden die Fehlermeldungen der USV angezeigt. Wenn die Fehler- oder Alarmanzeige am oberen Bildschirmrand leuchtet, gehen Sie mit dem Mauszeiger über das Licht und der Fehler wird angezeigt. Mit einem Doppelklick kommen Sie direkt auf diesen Bildschirm. Einstellungen sind hier nicht möglich.

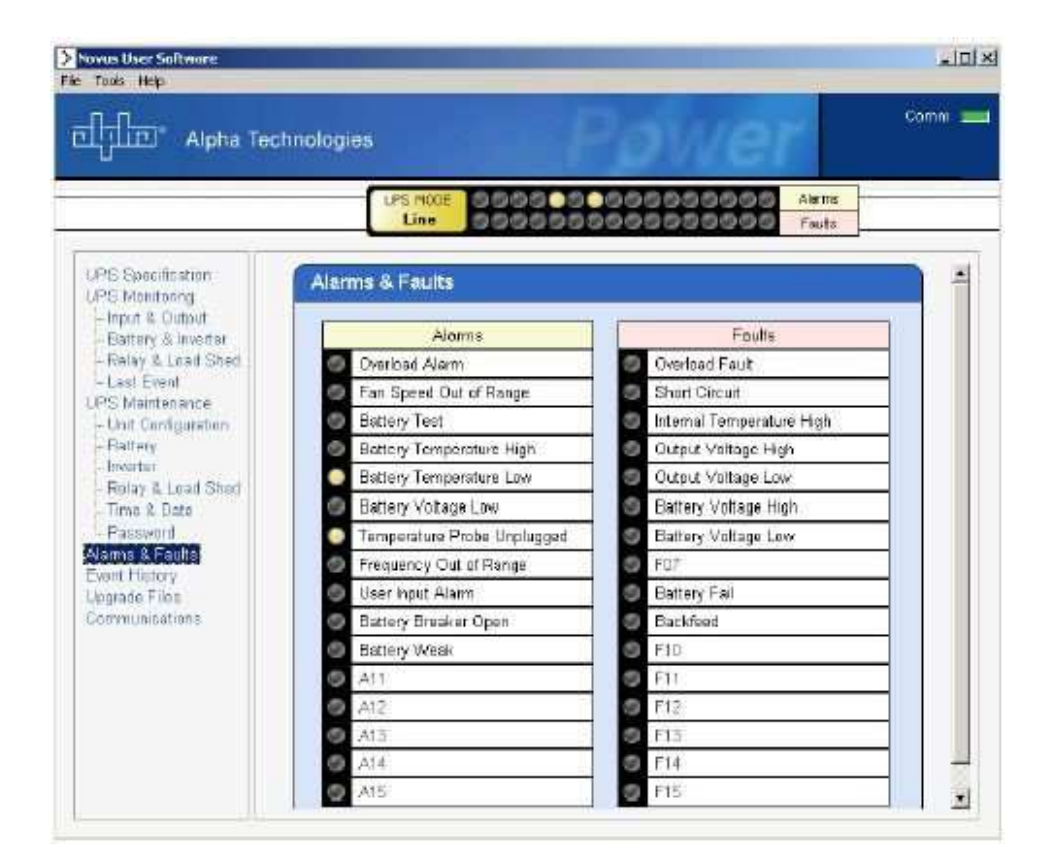

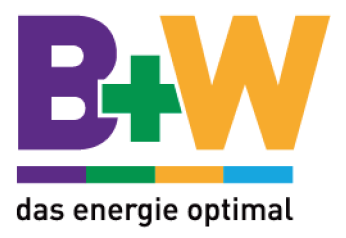

#### **Event History**

Auf diesem Bildschirm werden die letzten 100 Ereignisse der USV angezeigt. Wählen Sie eine Nummer in dem Feld **Event Index** und klicken Sie auf "**View Event**". Sie sehen das Ereignis, was passiert ist und welcher Fehler oder Alarm es ausgelöst hat.

Klicken Sie auf "Clear History" um den Eintrag zu löschen. Dieser Vorgang kann nicht rückgängig gemacht werden!

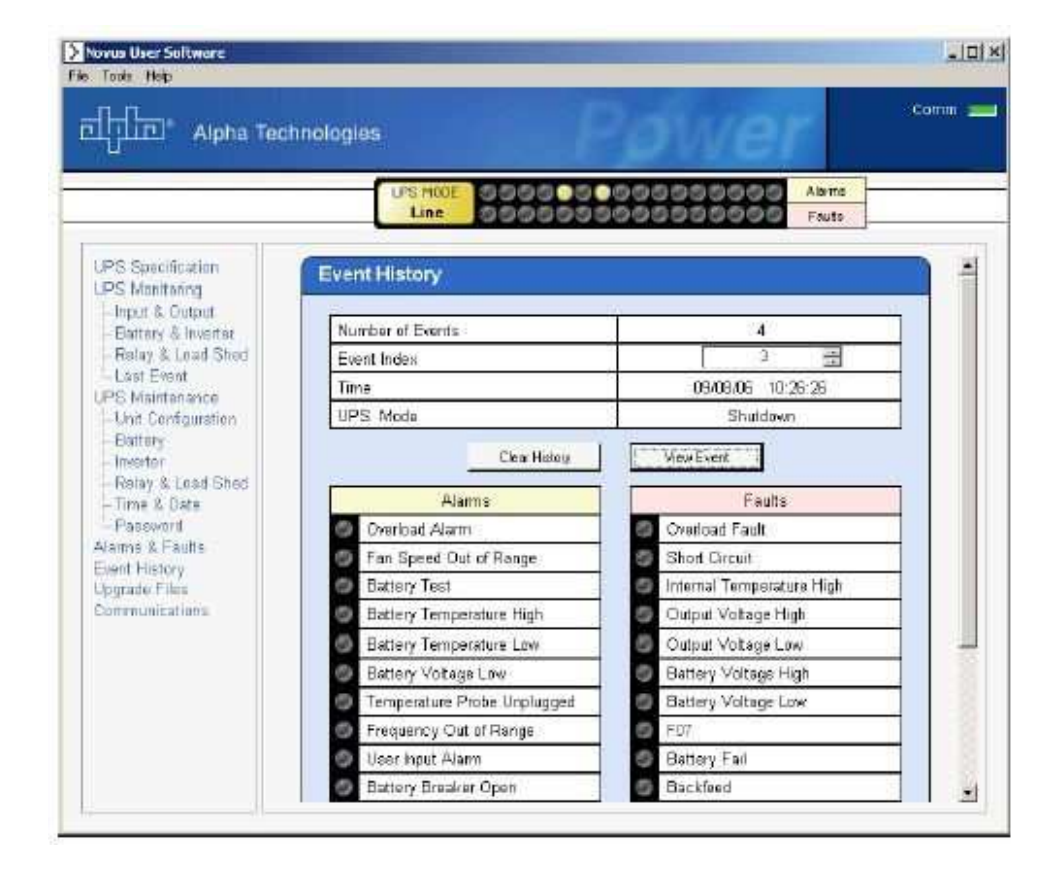

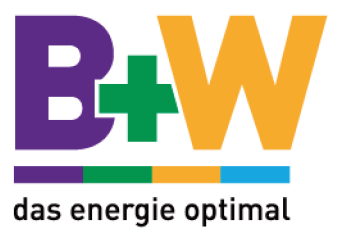

### Communications

In dieser Anzeige können Sie den COM-Port einstellen. Die Baud Rate können Sie nicht ändern.

| Specification Manifection Manifecture Manifecture Mani | PS Specification<br>PS Manitoring<br>Input & Output<br>Battery & Invotian<br>Relay & Load Shed<br>Last Seen<br>PS Maintignance<br>Unit Configuration<br>Battery | ns<br>Current<br>COM 1<br>2400 | а Ne<br>1 СОМ 1 | <u> </u> |
|----------------------------------------------------------------------------------------------------|----------------------------------------------------------------------------------------------------|--------------------------------|-----------------|----------|
| Aput & Ouipal<br>Battary & Invarian<br>Retay & Load Shind<br>and Event<br>5 Maintenance<br>Int Configuration<br>Intervent<br>Baud Rate<br>Update Sating                                                                                                    | Input & Output Battery & Inverter Relay & Load Shind Laid Event PS Maintemanole Unit Configuration Battery                                                      | Current<br>COM 1<br>2400       | * Ne<br>1 00M 1 | w        |
| Relay & Load Shad         COM Part         COM 1         COM 1 </td <td>Pertag &amp; Load Stand     Last Even     IPS Maintenance     - Unit Configuration     Battere</td> <td>COM 1<br/>2400</td> <td>1 (CIM 1</td> <td></td>                                                                                                    | Pertag & Load Stand     Last Even     IPS Maintenance     - Unit Configuration     Battere                                                                      | COM 1<br>2400                  | 1 (CIM 1        |          |
| S Maintenance Baud Rate 2400 Update Sating                                                                                                    | - Lact Event Baud Rate<br>PS Maintenance<br>- Unit Configuration<br>Batter                                                                                      | 2400                           |                 |          |
| Unit Configuration Update Sating                                                                                                    | - Unit Configuration                                                                                                    |                                |                 | *        |
| tallery                                                                                                    | Balles                                                                                                    |                                | Update          | Satting  |
| melda-                                                                                                    | Invertor                                                                                                    |                                |                 |          |
| Felay & Load Shed                                                                                                    | Felay & Load Shed<br>Time & Date                                                                                                    |                                |                 |          |
| Theorem 10 Protocol                                                                                                    | Paseword                                                                                                    |                                |                 |          |
| Time & Date                                                                                                    | varma & Faulte                                                                                                    |                                |                 |          |
| Time & Data<br>Pasaword<br>ms & Faulte                                                                                                    | vent History                                                                                                    |                                |                 |          |